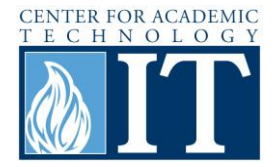

# Variable Panopto Playback Speed

#### Step 1

Variable playback requires Silverlight 5 (Firefox or Internet Explorer only). If you don't have Silverlight 5, Panopto will prompt you about it during playback. Click Install Silverlight 5 to go to the download page.

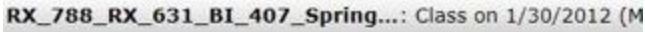

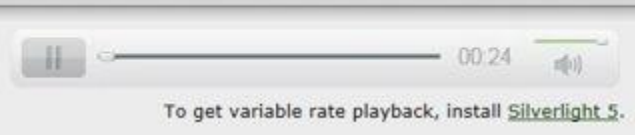

### Step 2

Click Download Now on the Microsoft Silverlight page.

| Silverlight                                                                                                    | SEARCH WITH BING                                                                                         |                                         |        |
|----------------------------------------------------------------------------------------------------|----------------------------------------------------------------------------------------------------|-----------------------------------------|--------|
|                                                                                                    | Home                                                                                                    | About                                   | Featur |
| Get Silverlight 5                                                                                                    |                                                                                                    |                                         |        |
|                                                                                                    |                                                                                                    |                                         |        |
| Silverlight is a powerful developme<br>engaging, interactive user experier<br>mobile applications. Silverlight is a<br>powered by the .NET framework ar<br>multiple browsers, devices and op<br>bringing a new level of interactivity<br>works. | ent tool for cre<br>ices for Web a<br>free plug-in,<br>id compatible<br>erating system<br>v wherever the | eating<br>and<br>r with<br>rs,<br>e Web |        |

### Step 3

Allow the installer to run if prompted, and then click Install Now.

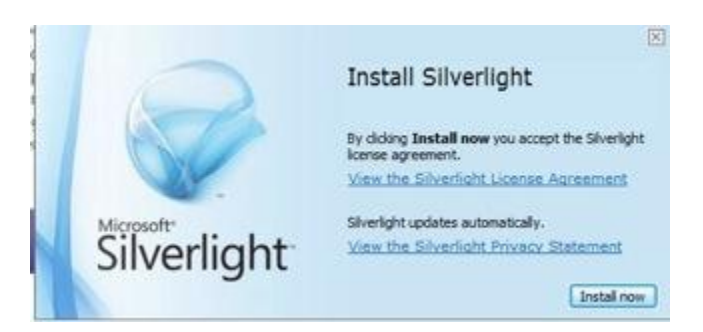

#### Step 4

Once Silverlight is installed, you should see a Playback Rate option below the player controls.

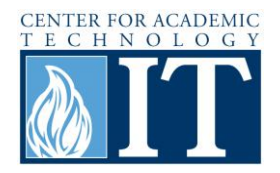

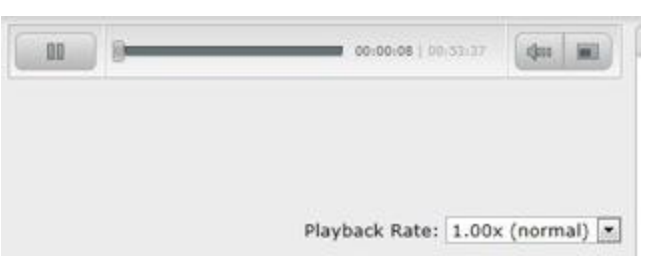

## Step 5

By clicking on the drop-down box, you can select a different playback speed (e.g. 1.50x, 2.00x, etc.).

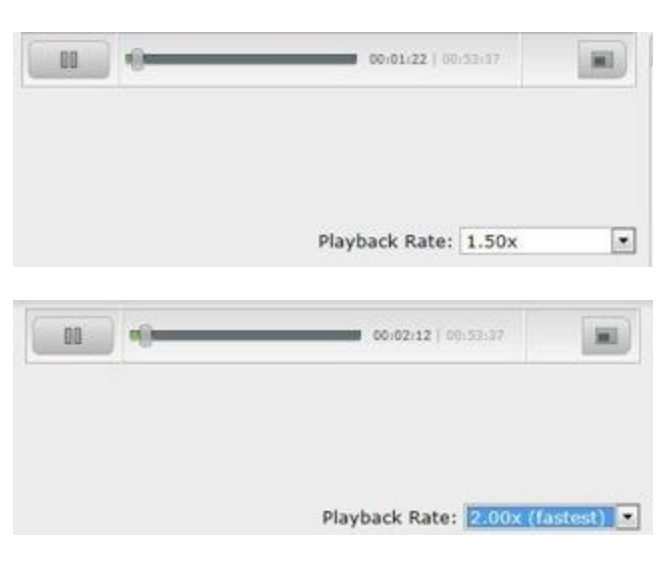

# **More Information**

For access to additional information, tutorials and workshops, please visit the Center for Academic Technology website, <u>http://www.butler.edu/it/cat</u>, contact any Center for Academic Technology staff member at <u>training@butler.edu</u>, or contact the Information Commons desk in Irwin Library at <u>infocommons@butler.edu</u> or 940-9235.

# **Creative Commons Licensing**

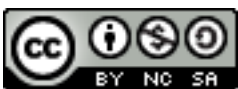

This quick guide is licensed under a <u>Creative Commons Attribution</u>-Noncommercial-Share Alike 3.0 United States License.